راهنمای عملی انتخاب واحد اینترنتی 962

اگر مجاز به انتخاب و احد هستید و بر ای خود برنامه ریز ی کردید و آماده انتخاب و احد اینترنتی شده اید، یعنی به ر اهنمایی های قبلی ما توجه کرده اید ، با کمک این ر اهنمای تصویر ی چگونگی انجام انتخاب و احد اینترنتی ر ا فر ا خو اهید گرفت .

۱- وارد سایت ناد شوید و به صفحه شخصی خود بروید .

| ≫        | the second                               |
|----------|------------------------------------------|
| صفحه اول | UNIVERSITY<br>MANAGEMENT<br>SYSTEM       |
| صفحه اول | دانشگاه - دانشگاه فنی و حرفهای           |
|          | جستجوي منو<br>اطلاعات اشخاص              |
|          | ثبت نام دروس دانشجو                      |
|          | 🗟 انتخاب واحد                            |
|          | 🖄 حذف و اضافه                            |
|          | 🐕 حذف اضطراري                            |
|          | مشاهده آخرين وضعيت<br>ثبت نام (ترم جاري) |
|          | مدیریت مالی نیمسالهای<br>تحصیلی دانشجو   |
|          | ارسال درخواست اعتراض 音<br>به نمره        |
|          | 🔛 مشاهده کارنامه                         |
|          | 🍓 کارنامه کلې                            |
|          | گزارش کارت ورود به<br>جلسه امتحان        |

۲- از منوی ثبت نام دروس دانشجو روی گزینه انتخاب و احد کلیک کنید.

اگر دانشجوی روز انه بوده و یا دانشجوی شبانه ای باشید که پیش پرداخت انتخاب و احد ر ا پرداخت کرده باشید صفحه ی زیر مشاهده خواهید کرد

|                                                                       |                                  |                                                        |                             | مشخصات دانشجو              |
|-----------------------------------------------------------------------|----------------------------------|--------------------------------------------------------|-----------------------------|----------------------------|
| 2<br>                                                                 | شماره دانشجویک :                 | 40 40 -                                                | تصوير :                     |                            |
|                                                                       | کد مندي :                        |                                                        | نام خانوادگې :              |                            |
| 5 B                                                                   | نام بدر :                        |                                                        | نام:                        |                            |
|                                                                       | کد دوم :                         | <b>4</b>                                               | شماره شناسنامه :            |                            |
|                                                                       | יוֹרָאָל זפָער:                  | مهندسنی برق-مهندستی برق - کنترک کارشناستی پیوسته شیانه | رشته :                      |                            |
| مرد                                                                   | جنسيت :                          | كارشناساي پيوسنه                                       | ्रक्रवेड :                  |                            |
| مناهل                                                                 | تاهل :                           | شبانه                                                  | نوع نظام آموزشڪِ :          |                            |
|                                                                       | وضعیت خدمت :                     | 921                                                    | نيمسال پذيرش :              |                            |
|                                                                       | شيوه آموزش :                     | پذیرش-انتقالی از سایر دانشگاهها با تغییر رشته          | نوع پذيرش :                 |                            |
|                                                                       | نوع تعهد :                       | آزاد                                                   | سهميه فبونڪ :               |                            |
| كرج                                                                   | محل صدور :                       | فنې و مهندساې(007) / فنې و مهندساې (07)                | دانشکده/گروه :              |                            |
|                                                                       | وضعيت جسمانگ :                   | مسلمان                                                 | دين :                       |                            |
| مجاز به انتخاب واحد /منتظر عملیات انتخاب واحد توسط دانشجو (<br>سرترم) | آخرین وضعیت تحصیلای در کارنامه : |                                                        | مذهب :                      |                            |
| ×                                                                     | وضعیت تحصیلات :                  | غير يومى                                               | بومې / غير بومې :           |                            |
|                                                                       | نام لاتين :                      |                                                        | نام خانوادگې لاتين :        |                            |
|                                                                       |                                  |                                                        | (>                          | مشخصات تحصیلی ( جزلیات <-  |
| 0.00                                                                  | تعداد واحد گذرانده :             |                                                        | احد اخذ شده تا این نیمسال : | تعداد و                    |
| 0                                                                     | تعداد نيمسال مشروطك :            | 1                                                      | نعداد نیمسال گذرانده :      |                            |
| 0.00                                                                  | معدل تا کنون :                   |                                                        | معدل نيمسال قبل :           |                            |
| 30                                                                    | سغف واحد مجاز :                  | 15                                                     | کف واحد مجاز :              |                            |
|                                                                       |                                  | مجاز به انتخاب واحد /ثبت معتبر انتخاب واحد توسط دانشجو | آخرين وضعيت تحصيلهي :       |                            |
|                                                                       |                                  |                                                        |                             |                            |
|                                                                       |                                  |                                                        |                             |                            |
|                                                                       |                                  |                                                        |                             | وشخصات اساتيد بالقدوا      |
|                                                                       | 1000015                          |                                                        | t Goweli                    | anne à réserve a constante |
|                                                                       |                                  |                                                        |                             |                            |
|                                                                       |                                  | نام ځانمادگې . استاد                                   |                             | ا السياد الم               |
|                                                                       | ، نشد،                           | دادهاي يافت                                            |                             |                            |
|                                                                       |                                  |                                                        |                             |                            |
|                                                                       |                                  |                                                        | (                           |                            |
|                                                                       |                                  |                                                        | l                           | 🎾 ادامه 🗙 انصراف           |

۳- روی کلید ادامه کلیک کنید تا به صفحه انتخاب و احد و ار د شوید

| دع                                                                                                    | محن صدور : ه                                                                                    | <b>دانسخده/جروه :</b> افنی و مهندسای(۱۷۷) / فنی و مهندسای(۱۷۷)                          |                                                 |  |  |  |  |  |  |  |  |
|----------------------------------------------------------------------------------------------------|-------------------------------------------------------------------------------------------------|-----------------------------------------------------------------------------------------|-------------------------------------------------|--|--|--|--|--|--|--|--|
|                                                                                                    | وضعيت جسمانك :                                                                                  | مسلمان                                                                                  | دين: د                                          |  |  |  |  |  |  |  |  |
| بچاز به انتخاب واحد /منتظر عملیات انتخاب واحد توسط دانشچو (<br>سرترم)                                                                                                    | آخرين وضعيت تحصيل <sup>ي</sup> در کارنامه : ،<br>,                                              |                                                                                         | مذهب :                                          |  |  |  |  |  |  |  |  |
| ×                                                                                                    | وضعيت تحصيلك :                                                                                  | غير بومې                                                                                | بومې / غير بومې : غ                             |  |  |  |  |  |  |  |  |
|                                                                                                    | نام لاتين :                                                                                     |                                                                                         | نام خانوادگې لاتين :                            |  |  |  |  |  |  |  |  |
|                                                                                                    |                                                                                                 | جمع تعداد واحد اخذ شده بیشتر از کف و کمتر از سقف مجاز<br>میناشد                         | وضعیت رعایت کف و سقف واحد : ،                   |  |  |  |  |  |  |  |  |
|                                                                                                    |                                                                                                 |                                                                                         |                                                 |  |  |  |  |  |  |  |  |
|                                                                                                    |                                                                                                 | توضيحات آموزش/استاد راهنما                                                              | ا تاريخ درج 🖏                                   |  |  |  |  |  |  |  |  |
|                                                                                                    | ىت نشىد،                                                                                        | دادەاي ياف                                                                              |                                                 |  |  |  |  |  |  |  |  |
|                                                                                                    |                                                                                                 |                                                                                         |                                                 |  |  |  |  |  |  |  |  |
|                                                                                                    |                                                                                                 |                                                                                         | دروس انتخابي                                    |  |  |  |  |  |  |  |  |
| مشناهده وضعیت وضعیت وضعیت وضعیت ساعت<br>جزئیات حذف درس اخذ درس در نظری<br>درس درس دانشجو درس رشته                                                                                       | یال) کنترلهای ارائه دهنده بازه اخذ واحد واحد<br>ایل) ثبت نام ارائه دهنده درس نظری عملی نوع ارائ | نام زمانيندي وضعيت<br>استاد زمانيندي ارائه امتحان اعتبار<br>استاد زمانيندي ارائه امتحان | نام<br>۲۰۰۰ کد درس نام درس کد ارائه کلاس<br>درس |  |  |  |  |  |  |  |  |
| ، روزانه عادي عادي عادي                                                                                                    | <u>…</u> فنی و مهندسی انتخاب واحد 2 0 حضوری                                                     | 1393/03/26 از 08:00 تا 10:00 معتبر 1393/03/26                                           | 📰 1 51001232 آئين زندگې 1                       |  |  |  |  |  |  |  |  |
| روزانه عادي عادي عادي                                                                                                    | <u></u> فنۍ و مهندسې انتخاب واحد 3    0     حضورې                                               | معتبر معتبر                                                                             | 2 🛄 2 15002043 برنامه سازې کامپيوتر 5555        |  |  |  |  |  |  |  |  |
| ، روزانه عادي عادي عادي                                                                                                    | <u></u> فنۍ و مهندسنې انتخاب واحد 3 0 حضورې                                                     | معتبر <b>1999ء</b>                                                                      | 3860400567 زبان خارجى 3860400567 📃              |  |  |  |  |  |  |  |  |
| ۵۵۵ شهربه متغیر(ریاد) مین <b>همینور</b><br>۳.۵۰ <b>۳.۵۰</b>                                                                                                    | (ریال) شهریه ثابت(ریال)                                                                         | جمع کل واحد اخذ شده 8 شهریه کل<br>م ک                                                   | نظری 8 واحد عملای 0                             |  |  |  |  |  |  |  |  |
|                                                                                                    |                                                                                                 |                                                                                         | •                                               |  |  |  |  |  |  |  |  |
| موزشنی پودمانی 🔄 حذف 🚽 ثبت                                                                                                    | س از دروس رشته دانشجو 🛛 🖄 انتخاب کلاس درس براي نظام آه                                          | انتخاب کلاس درس از دانشکده دانشجو 🛛 🖄 انتخاب کلاس دره                                   | 🖄 انتخاب کلاس درس از تمامی دانشکده ها/گروهها 🖄  |  |  |  |  |  |  |  |  |
| 🗸 بستن ثبت نام توسط دانشجو 🚺 شاشاه کنترلهای ثبت نام 🗕 شاشده دروس ماناد (بیش دانشگاهی/ جیرانی) 👰 مشاهده دروس رشته 🎑 پرداخت الکتروتیکی شهریه                                              |                                                                                                 |                                                                                         |                                                 |  |  |  |  |  |  |  |  |
|                                                                                                    |                                                                                                 |                                                                                         | دروس حذفی                                       |  |  |  |  |  |  |  |  |
| ا کد نام کد نام کلاس نام زمانیندی زمانیندی وضعیت اعتبار شهریه(رایا) ارائه بازه اخذ واحد نوع وضعیت حذف وضعیت درس وضعیت اخذ وضعیت درس در ساعت ساعت<br>درس ارائه درس استاد ارائه اصحات است |                                                                                                 |                                                                                         |                                                 |  |  |  |  |  |  |  |  |
|                                                                                                    | یت نشید.                                                                                        | دادەاي ياف                                                                              |                                                 |  |  |  |  |  |  |  |  |
|                                                                                                    |                                                                                                 | <u>-v</u>                                                                               |                                                 |  |  |  |  |  |  |  |  |
|                                                                                                    | شده از صفحه درخواست مجوز حذف درس                                                                | 📁 لغو حذف 🤰 پاك شدن دروس حذف ن                                                          |                                                 |  |  |  |  |  |  |  |  |

نكات مهم در مورد اين صفحه

الف) کلید ا**نتخاب کلاس درس از دانشکده دانشجو (عمر)** بر ای انتخاب دروس عمومی کاربرد دارد

ب) کلید ا**نتخاب درس از دروس رشته دانشجو برای** انتخاب کلاس در سهای پایه و اصلی و تخصصی و انتخابی کاربرد دارد

ج) اگر درسی را باید عوض کنید یا از انتخاب آن پشیمان شده اید روی مربع اول سطر آن درس کلیک کنید (D)و روی

## **دکمه** ی حذف (**B**) کلیک کنید

د) اگر درسی را حذف کرده اید و تمایل دارید به لیست شما برگردد و آنرا مجددا انتخاب کنید ، از قسمت فایل های حذف

شده آن درس را انتخاب کنید و روی کلید **لغو حذف** در پایین صفحه (C) کلیک کنید . اینجا اگر شانس بیاورید و تا آن

لحظه کلاس پر نشده باشد و همچنین با درسهای موجود در لیست تداخل زمانی نداشته باشد ، درس به لیست دروس انتخابی شما برمی گردد.

۴- برای انتخاب یک درس جدید روی یکی از کلیدهای انتخاب کلاس درس از دانشکده دانشجو ( برای دروس عمومی ) یا انتخاب درس از دروس رشته دانشجو ( برای دروس اصلی و تخصصی و پایه و انتخابی) کلیک کنید تا صفحه ی زیر ظاهر شود .

|                          |            |                      |                 |                |                                | جستجوي كلاس درس<br>كد درس : 1707<br>كد ارائه كلاس درس : از 1707<br>كد ارائه كلاس درس : از از محالي از محالي از محالي از محالي از محالي از محالي از محالي از محالي از محالي از محال |                                       |                                           |                                             |                 |                            |                                       |                                |                                        | جسنجو<br>کد ارائه ک    |      |                 |                                |              |                |            |
|--------------------------|------------|----------------------|-----------------|----------------|--------------------------------|----------------------------------------------------------------------------------------------------|---------------------------------------|-------------------------------------------|---------------------------------------------|-----------------|----------------------------|---------------------------------------|--------------------------------|----------------------------------------|------------------------|------|-----------------|--------------------------------|--------------|----------------|------------|
|                          |            |                      |                 |                |                                | T                                                                                                    | · · · · · · · · · · · · · · · · · · · | ارانه : 100<br>فیت :<br>ستاد :<br>ارائه : | تياستان<br>تداقل ظر<br>كد ار<br>نوع<br>ليست | ح<br>نعیت کنترل | • •                        | · · · · · · · · · · · · · · · · · · · | بس :<br>يت :<br>يتاد :<br>بس : | للاس در<br>لتر ظرف<br>نام اس<br>نوع در | وضعیت ک<br>حداک        |      |                 |                                |              |                |            |
| مفته بعد ()              | فحه قبل    | <i>∞</i> (•)         |                 |                |                                | ین ۲۵۰۰ عندا<br>۲ ۲۰                                                                                                    | ترتیب از بالا به پای                  |                                           |                                             |                 | ساس :                      | فحه: 🚺 💌 مرتب بر ار                   | جو در ص                        | ہ جست                                  | تعداد نتيج             |      | رد) 🖻           | از 2 رکو                       | ېرد 1 تا 2 ا | جو (رکو        | نتايج جست  |
| زمان امتحان              | نوع<br>درس | تعداد<br>ثبت<br>نامی | حداکتر<br>ظرفیت | حداقل<br>ظرفيت | مكان<br>برگزاري<br>كلاس<br>درس |                                                                                                    |                                       |                                           | جزئیات<br>گلاس<br>درس                       |                 | کد<br>ارائه<br>کلاس<br>درس | گروه آموزشـی ارائه<br>دهنده           | تعداد<br>واحد<br>عملي          | تعداد<br>واحد<br>نظري                  |                        |      | نیمسال<br>ارائه | تعداد<br>هفته<br>حضور<br>استاد |              | <sup>i</sup> = | 3          |
| 1395/10/04 از 16:20      | عملي       | 0                    | 12              | 0              | 211                            | شـنبه از 16:20 تا 18:50                                                                                                    |                                       | مجيب آقا بابايي                           |                                             |                 | 48                         | استاندارد- برق و کامپیوتر             | 1                              | 0                                      | أزمايشـگاه كنترك صنعتى | 1707 | 951             |                                |              | 1              | a 🗢        |
| 1395/10/06 از 1395/10/06 | عملي       | 0                    | 12              | 0              | 211                            | دوشـنبه از 16:20 تا 18:50                                                                                                    | - مجيب آقا بابايي                     | مجيب آقا بابايي                           |                                             |                 | 47                         | استاندارد- برق و کامپیوتر             | 1                              | 0                                      | أزمایشگاه کنترل صنعتی  | 1707 | 951             | 2                              |              | 2              | <u>a</u> 🗆 |
| 1                        |            |                      |                 |                |                                |                                                                                                    |                                       | Г                                         | <b>4</b> اب                                 | انتخا           | _                          |                                       |                                |                                        |                        |      |                 |                                |              |                | Þ          |

در صفحه ای که ظاهر می شود: ۲-۴- **کد درس** مورد نظرتان را وارد کنید (۱) ۲-۴- کلید **جستجو** را بزنید (۲). ۴-۳-هر تعداد کلاسی که برای آن درس وجود داشته باشد ظاهر می شوند (۳) ۴-۴-کلاس مورد نظرتان را با توجه به طرحی که از قبل نتظیم کرده اید انتخاب کرده و روی کلید **انتخاب** در پایین آن

صفحه کلیک کنید(۴) . در صورتی که ظرفیت کلاس پر نشده باشد و با درس دیگری از نظر زمان تشکیل کلاس تداخل نداشته باشد و ر عایت پیشنیاز یا همنیاز نیز کرده باشید آن درس به لیست دروس انتخابی شما اضافه می شود.

تذکر : مرحله ۴ و جزییات آنرا باید بر ای هر درس جدیدی که می خواهید انتخاب کنید تکر ار کنید

تذکر ۳ : تا وقتی روی کلید **بستن ثبت نام توسط دانشجو** کلیک نکنید در بازه ی زمانی که مجاز به انتخاب واحد هستید می توانید به صفحه ی فوق مراجعه کرده و دروس را تغییر دهید . اما اگر این کلید را بکار ببرید دیگر نمی توانید دروس را تغییر دهید و تا زمان حذف و اضافه مجاز به تغییر دروس نخواهید بود . مواظب باشید .

> آرزوی موفقیت بر ای شما دانشجوی عزیز را داریم آموزش ۹۶/۱۱/۰۹